# PAS in AHEP – Secretaries and Paraeducators – Instructions

PAS (Performance Appraisal System) / AHEP (Anoka Hennepin Employee Performance)

| Log into AHEP in the Lock and Key Or use the web address: AHEP.anoka.k12.mn.us                                                                                                    | AMEP O                                                                                                    |
|----------------------------------------------------------------------------------------------------|----------------------------------------------------------------------------------------------------|
| The Dashboard– has your workflow and "Component/Look-<br>For" documents that contain PAS Rubric.The rubric used to assess staff is linked on your dashboard and<br>also on the individual forms. It is the Component/Look-For<br>Doc. Click this link to see all components used to assess staff<br>during the year. | Arginer without limit  Arginer without limit  Dashboard  My Workflow  Schedule  My Profile  Janette Winters  Janette Winters  Janette Winters  Janette Winters  Continue to Secretary  Janette Winters  Schedule  Arginer Secretary  Janette Winters  Janette Winters  Janette Winter |
| My Workflow - There are 3 forms to be completed (format for<br>Secretary and Paraeducator workflow are the same)<br>Click on My Workflow on the left to access your forms. To<br>open an individual form, click on OPEN FORM as you work<br>through the process.                                                     | Workflow     • Workflow     • Workflow        • Workflow                                                                                                    |

## Secretary workflow forms and process:

- SSELF Secretary Self-Assessment to be completed by Secretary. The self-assessment is for self-reflection on all 5 domains and should be completed at the beginning of the year. It includes a section for the secretary to enter a Professional Goal for the year.
- SREFL Secretary Reflection to be completed by Secretary before Summative Conference meeting. The reflection form will show the goal selected to work on for the year.
- SSUMM Secretary Summative will be initialed by the Administrator. This form will be discussed at the Summative Conference meeting with the administrator. Secretary is required to sign-off on the completed Summative Form after their conference.

## Paraeducator workflow forms and process:

- PSELF Paraeducator Self-Assessment to be completed by Para. The self-assessment is for self-reflection on all 5 domains and should be completed at the beginning of the year. It includes a section for the para to enter a Professional Goal for the year.
- PREFL Paraeducator Reflection to be completed by Para before Summative Conference meeting. The reflection form will show the goal selected to work on for the year.
- PSUMM Paraeducator Summative will be initialed by the Administrator. This form will be discussed at the Summative Conference meeting with the administrator. Para is required to sign-off on the completed Summative Form after their conference.

### Forms -

Open a form, complete each section. All forms start **YELLOW**. If you need to stop mid-form, click SAVE PROGRESS. When form is complete, click SUBMIT FORM. This will change form to **RED** on your dashboard alerting your administrator you are ready for them to review and sign-off on the form. When form is signed-off, the form will turn **GREEN** on the dashboard. A helpful tool when completing your Self-Assessment is SHOW RUBRIC under each component. Open this link to see each component as you are completing the form.

### Summative form -

When the Summative Conference is initiated and completed by the administrator, the form will turn **RED**. You will then be able to review and SIGN OFF on the form, the form will turn **GREEN** on the dashboard. You may print a paper copy of the form by clicking on COMPLETED FORM.

| Secretary S                                                                                                    | elf-Assessment 2020-21                                                                                             |   | Submit Form                                                         |
|----------------------------------------------------------------------------------------------------|----------------------------------------------------------------------------------------------------|---|---------------------------------------------------------------------|
| NOT STARTED                                                                                                    |                                                                                                    |   |                                                                     |
| arections:<br>his form is to be filled out by the officemponents / Look-For Doo:                                                                                                    | ce professional staff member.                                                                                      |   | ✓ Sign Off Form                                                     |
| iecretary                                                                                                    |                                                                                                    |   | <b>A</b> . Our <b>D</b>                                             |
| Form Details                                                                                                    |                                                                                                    |   | Save Progress                                                       |
| Staff Name:                                                                                                    | Janette Winters                                                                                                    |   | Completed Form                                                      |
| Evaluator:                                                                                                    | Sarah Hudson                                                                                                    |   |                                                                     |
| Building:                                                                                                    | ESC                                                                                                    |   |                                                                     |
| School Year:                                                                                                    | 2020 - 2021                                                                                                    |   |                                                                     |
| Secreta                                                                                                    | ry Summative Assessment 2020-2                                                                                     | 1 |                                                                     |
| E SSUMM<br>NOT BLARTED<br>Directions:<br>This form is to be filled out by th<br>Components / Look-For Doc:<br>Scoretary                                                                                                    | ry Summative Assessment 2020-2'<br>ne administrator                                                                | ı |                                                                     |
| SSUMM<br>NOT STATTED<br>Directions:<br>This form is to be filled out by th<br>Components / Look-For Doc:<br>Secretary<br>Form Details                                                                                                    | ry Summative Assessment 2020-2<br>ne administrator                                                                 |   |                                                                     |
| Secretary<br>Social Statuto<br>Directions:<br>This form is to be filled out by th<br>Components / Look-For Dec:<br>Secretary<br>Form Details<br>Staff Name:                                                                                                 | ry Summative Assessment 2020-2<br>ne administrator                                                                 |   | O Submit Form                                                       |
| Summer Secretary Secretary Secretary Secretary Secretary Form Details Staff Name: Evaluator:                                                                                                    | ry Summative Assessment 2020-2<br>he administrator<br>Janette Winters<br>Sarah Hudson                              |   | O Submit Form<br>→ Sign Off Form                                    |
| E SSUMM<br>INF SAVITO<br>Decelore:<br>Decelore:<br>This form is to be filled out by I<br>Components / Look-For Dec:<br>Secretary<br>Form Details<br>Staff Name:<br>Evaluation:<br>Building:                                                                 | ry Summative Assessment 2020-2*                                                                                    |   | O Submit Form<br>✓ Sign Off Form                                    |
| E SSUMM<br>INTERNITO<br>Directions:<br>This form is to be filled out by th<br>Components / Look-For Deci<br>Secretary<br>Form Details<br>Staff Name:<br>Evaluation:<br>Building:<br>School Year:                                                            | ry Summative Assessment 2020-2*                                                                                    |   | Submit Form     Sign Off Form     Save Progress                     |
| Secreta<br>Increments<br>Directions:<br>Directions:<br>Directions:<br>Directions:<br>Secretary<br>Form Details<br>Staff Name:<br>Evaluator:<br>Building:<br>School Year:<br>DOMAIN E Job Knowledg                                                           | ry Summative Assessment 2020-2*<br>he administrator<br>Janette Winters<br>Sarah Hudson<br>ESC<br>2020 - 2021<br>P  |   | Submit Form     Sign Off Form     Save Progress     Groupleted Form |
| SSUMM<br>Int BMMD<br>Directions:<br>This form is to be filled out by th<br>Oromponents / Look-For Doe:<br>Secretary<br>Form Details<br>Staff Name:<br>Evaluator:<br>Building:<br>School Year:<br>DOMAIN E Job Knowledg<br>1A, Best Practices<br>Shore Rubre | ry Summative Assessment 2020-21<br>he administrator<br>Janette Winters<br>Bardh Hudison<br>ESC<br>2020 - 2021<br>e |   | Submit Form     Sign Off Form     Save Programs     Completed Form  |